## Государственное образовательное учреждение дополнительного образования Тульской области «Центр дополнительного образования детей»

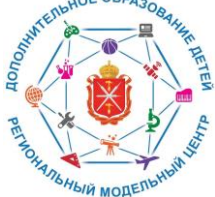

#### РЕГИОНАЛЬНЫЙ МОДЕЛЬНЫЙ ЦЕНТР ДОПОЛНИТЕЛЬНОГО ОБРАЗОВАНИЯ ДЕТЕЙ ТУЛЬСКОЙ ОБЛАСТИ

## ИНСТРУКЦИЯ

авторизации родителя (законного представителя) в АИС Навигатор дополнительного образования детей Тульской области через Портал государственных услуг Российской Федерации

> Автор-составитель: методист Регионального модельного центра дополнительного образования детей Тульской области Аверина Наталья Анатольевна

Тула, 2022 г.

## ИНСТРУКЦИЯ

## авторизации родителя (законного представителя) в Навигаторе дополнительного образования детей Тульской области (далее АИС Навигатор) через Портал государственных услуг Российской Федерации (далее Госуслуги)

Уважаемые родители!

Для регистрации и входа в АИС Навигатор необходима авторизация на портале Госуслуг Российской Федерации.

Если Вы уже ЗАРЕГИСТРИРОВАНЫ на портале Госуслуг, то дополнительно регистрироваться НЕ ТРЕБУЕТСЯ!

Если Вы НЕ ЗАРЕГИСТРИРОВАНЫ на портале Госуслуг https://www.gosuslugi.ru, Вам необходимо обратиться за поддержкой в Многофункциональный центр (МФЦ) по месту жительства. При обращении в МФЦ для получения учетной записи необходимо иметь при себе документ, удостоверяющий личность (паспорт), СНИЛС, телефона номер адрес электронной ИЛИ И почты зарегистрироваться адресу: самостоятельно ПО https://www.gosuslugi.ru.

# Авторизация родителя (законного представителя) в АИС Навигатор:

- 1. Перейдите по ссылке или введите в адресной строке <u>https://dopobr.tularegion.ru</u>.
- 2. Нажмите на «Вход через Госуслуги» в правом верхнем углу экрана.

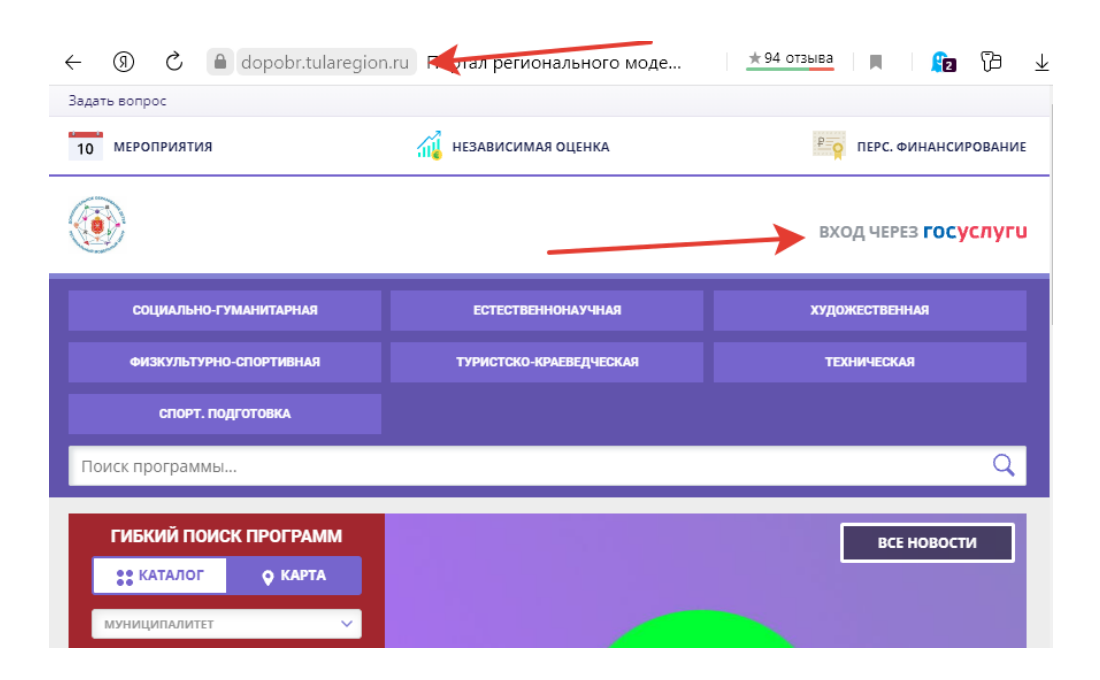

- 3. Откроется окно для входа в АИС Навигатор через Госуслуги.
- 4. Заполните необходимые поля для авторизации (логин и пароль от учетной записи Госуслуг), затем нажмите на кнопку «Войти».

| ГОСУСЛУГИ Единая<br>идентик                           | система<br>фикации и аутентификации   |
|-------------------------------------------------------|---------------------------------------|
| Вход<br>Запись на программы до                        | <b>ц</b><br>п.образования             |
| Телефон, почта или Сн                                 | илс                                   |
| Пароль                                                |                                       |
| Не запоминать логи                                    | н и пароль                            |
| Войти                                                 |                                       |
| Я не знаю пар                                         | роль                                  |
| Зарегистрируйтесь для полног<br>Вход с помощью электр | о доступа к сервисам<br>онной подписи |

5. Вы увидите в верхнем правом углу свои ФИО, нажмите на них и Вы попадете в свой профиль.

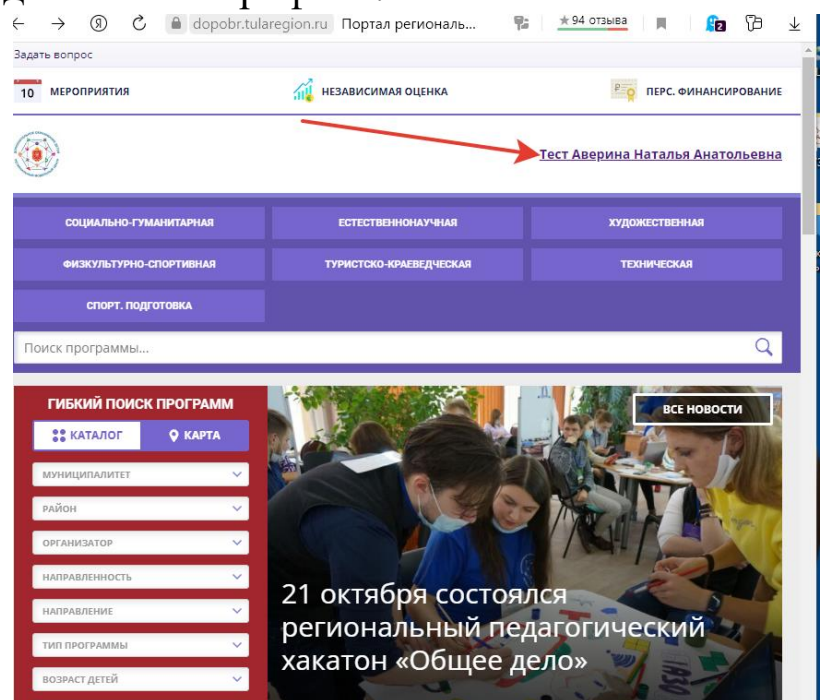

- 6. Проверьте данные ребенка.
- 7. Если ребенка в профиле нет, то добавьте, нажав на вкладку «+ Добавить ребенка».

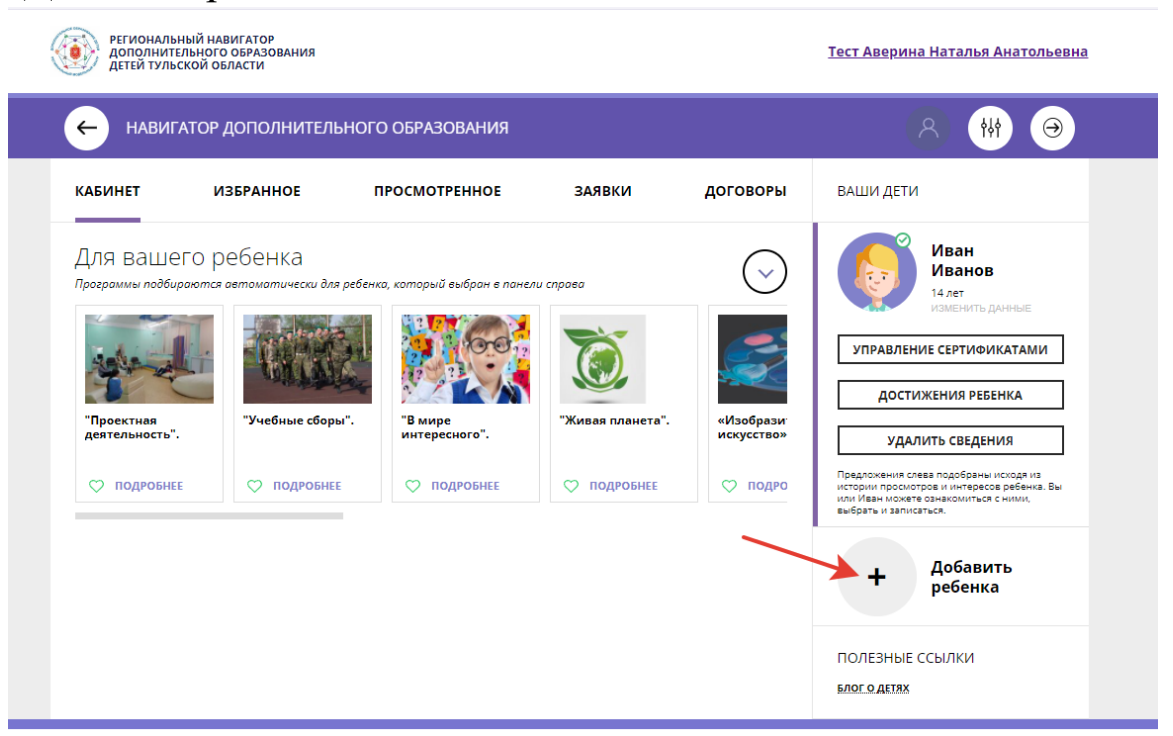

#### 8. Заполните данные ребенка.

| РАЗОВАНИЯ                                                                                                    |                                             |                         | (8) 🗰 (9)                                                                                                    |
|----------------------------------------------------------------------------------------------------|---------------------------------------------|-------------------------|----------------------------------------------------------------------------------------------------|
| иотренное                                                                                                    | заявки                                      | договоры                | ВАШИ ДЕТИ                                                                                                    |
| орый выбран в панели<br>Порый выбран в панели<br>Порый выбран в панели<br>Порый выбран в панели<br>Порый выбран в панели<br>Порый выбран в панели<br>Порый выбран в панели<br>Порый выбран в панели<br>Порый выбран в панели<br>Порый выбран в панели | спрова<br>Тобратия<br>"Живая планета".      | (Изобрази<br>искусство» | <ul> <li>ФАМИЛИЯ</li> <li>Введите фамилию</li> <li>имя</li> <li>Введите имя</li> <li>отчество</li> <li>Введите отчество</li> <li>день рождения</li> </ul> |
| > подробнее                                                                                                    | <section-header> подробнее</section-header> | ♥ подро                 | лол<br>Выберите пол ✓<br>Добавить ребенка<br>НАЗАД                                                                                                    |
|                                                                                                    |                                             |                         | ПОЛЕЗНЫЕ ССЫЛКИ<br>БЛОГ О ДЕТЯХ                                                                                                    |

- 9. Проверьте данные ребенка и нажмите на кнопку «Добавить ребенка».
- 10. Ребенок появился в Вашем профиле.

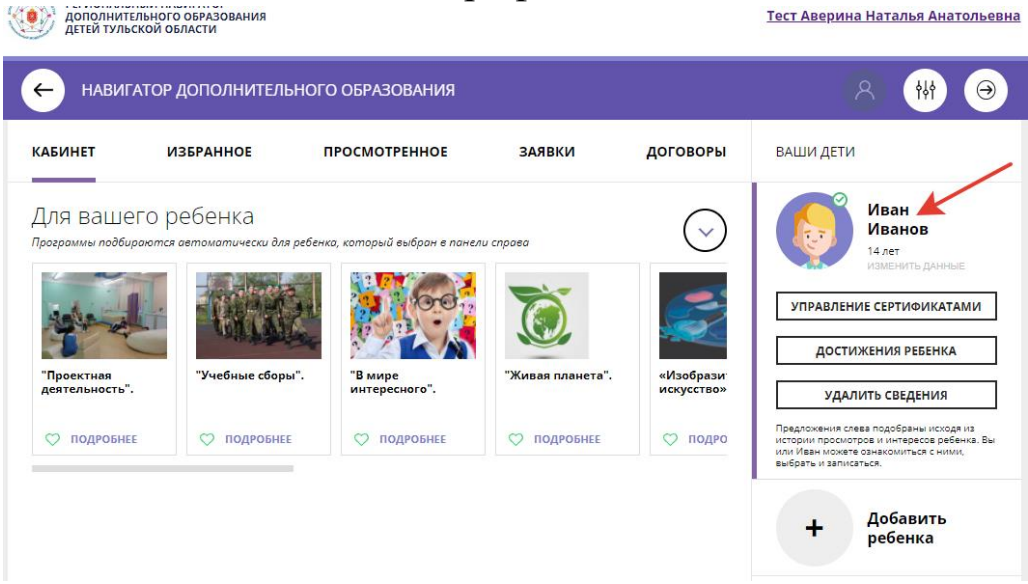

## Часто возникающие проблемы при авторизации в АИС Навигатор:

## 1. В личном кабинете не отображаются дети.

Возможные причины: пользователь зарегистрировался в АИС «Навигатор» несколько раз, имеется два и более аккаунтов.

### 2. Не получается подать заявку на программу.

Возможная причина: ребенок зарегистрирован в разных аккаунтах, например, у папы и мамы.

## 3. При попытке добавления ребенка выдается сообщение: «Возможно вы уже регистрировались и вносили данные ранее, но не можете войти в свой личный кабинет?»

Возможная причина: Пользователь уже регистрировался в системе ранее, но при регистрации была указана электронная почта, отличная от той, что добавлена в профиле на портале «Госуслуги». Что делать?

Написать запрос региональному администратору по адресу электронной почты: Navigator71@tularegion.org

Обязательно укажите ФИО, муниципалитет, адрес электронной почты, который ранее использовался для входа, адрес электронной почты, который указан в профиле на портале «Госуслуги», контактный телефон. Ответ приходит в течение трех дней.

# 4. После нажатия на кнопку «Вход через Госуслуги» ничего не происходит, не осуществляется авторизация.

Возможная причина: на Госуслугах не указана электронная почта. Что делать?

Зайти на портал «Госуслуги» <u>https://www.gosuslugi.ru</u> (обратите внимание – не на gosuslugi71), нажать на Ваши Ф.И.О. в правом верхнем углу экрана, выбрать «Профиль», затем добавить электронную почту.